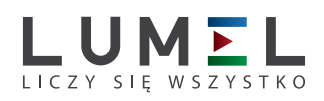

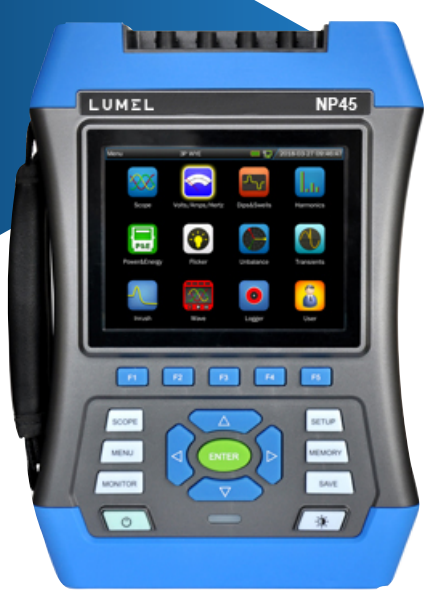

Analizator jest NP45 profesjonalnym przenośnym urządzeniem przeznaczonym do pomiaru, rejestracji i analizy parametrów sieci energetycznych. Analizator umożliwia ocenę jakościową i ilościową energii elektrycznej. Wszystkie parametry mierzone prezentowane są w wygodny sposób w formie: wskazań cyfrowych, oscylogramów, bargrafów, trendów czasowych, listy zdarzeń oraz wykresów wektorowych. Dzięki temu służby techniczne zyskują możliwość przeprowadzenia zaawansowanej analizy sieci energetycznej. Ze względu na wygodną konstrukcję obudowy i komplet akcesoriów pomiarowych analizator może być używany w różnych warunkach pracy i w różnych obiektach technicznych. Załączone oprogramowanie umożliwia łatwe przekazanie danych z analizatora do PC-ta w celu przeprowadzenia pełnej analizy parametrów.

### **CECHY FUNKCJONALNE**

- Ekran kolorowy 5,6" TFT o rozdzielczości 640 x 480 pikseli.
- Wyświetlanie przebiegów w czasie rzeczywistym (4 napięcia/4 prądy).
- Pomiar RMS co pół okresu (napięcia i prądy).
- Pomiar True RMS prądu do 6000A (z dodatkowymi cęgami prądowymi).
- Pomiary w sieciach 1-fazowych i 3-fazowych (3 i 4-przewodowych).
- · Pomiary napięć, prądów, harmonicznych, mocy, enerii, prądu rozruchu, flicker i inne.
- Graficzna prezentacja danych m. in. w formie oscylogramu i wykresu wektorowego.
- Rejestracja zdarzeń: zaniki, zapady, przepięcia.
- Pomiary i rejestracja jakości energii zgodnie z normą EN-50160 lub wg kryteriów użytkownika.
- Rejestracja parametrów zdefiniowanych przez użytkownika w wewnętrznej pamięci 32GB (częstotliwość zapisu od 1 sekundy do 60 minut, okres rejestracji od 2 godz. do 1 roku)
- Interfejs Ethernet do zdalnej obsługi analizatora.
- USB Host do przenoszenia danych archiwalnych na zewnętrzną pamięć USB.
- Funkcja zrzutu ekranów na zewnętrzną pamięć USB.
- Standardy bezpieczeństwa: EN 61010-1, KAT III 1000V / KAT IV 600V.
- W zestawie: analizator, przewody napięciowe z krokodylkami (5x), zasilacz DC, płyta CD z oprogramowaniem, instrukcja obsługi.

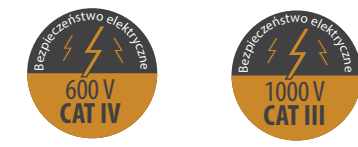

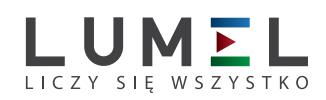

|                                            |                                       |                  |                           |                                                     |               | IRARA DOWIAR                                                                                           | U                     |                                   |                |                      |               |                                          |
|--------------------------------------------|---------------------------------------|------------------|---------------------------|-----------------------------------------------------|---------------|----------------------------------------------------------------------------------------------------|-----------------------|-----------------------------------|----------------|----------------------|---------------|------------------------------------------|
| Scope                                      | 3P WYE                                | <b>3</b> 0:00:50 | 2018                      | 3-02-16 00:42:14                                    |               | Oscylogramy                                                                                            | 1                     | Volts/Amps/Hertz<br>Freq = 50.00H | 230V;          | 50Hz;CTC1535         | <b>⊈</b> /2   | 017-06-15 07:52:30                       |
| Freq = 50.00                               | Hz<br>9.99V L2: 219                   | .97V L3: 219     | .96V N: 0.                | 02V                                                 | W             | Vidok przebiegu napięcia i<br>pradu. Eupkcia zoom                                                      |                       | Urms(\/)                          | L1:            | L2:                  | L3:           | N                                        |
| $\sim$                                     |                                       |                  |                           | $\sim$                                              |               | piądu. Funkcja 200m.                                                                                   |                       | Upk(V)                            | 311.21         | 311.17               | 311.17        | 0.02                                     |
|                                            | $\bigvee$ $\setminus$                 |                  |                           |                                                     |               |                                                                                                    |                       | CF                                | 1.41           | 1.41                 | 1.41          | 3.77                                     |
|                                            | $\Lambda$ /                           |                  |                           | Α                                                   |               |                                                                                                    |                       |                                   | L1:            | L2:                  | L3:           | N                                        |
| $/ \setminus /$                            |                                       |                  |                           | /                                                   | 2 Nap         | pięcie/Prąd/Częstotli                                                                                  | wość                  | Irms(A)                           | 0.17           | 0.26                 | 0.34          | 0.06                                     |
|                                            |                                       | X                |                           | XX                                                  | Р             | Pomiar napięcia, prądu,                                                                                |                       | lpk(A)                            | 0.35           | 0.55                 | 0.67          | 0.18                                     |
|                                            |                                       |                  |                           | $\sim$                                              |               | częstotliwości oraz                                                                                    |                       | CF                                | 2.09           | 2.12                 | 1.97          | 3.18                                     |
| U I N<br>L1 L2 L3                          | 1X                                    | Cursor<br>On Off | Zoom<br>On Off            | Hold                                                | v             | wspołczynnika szczytu.                                                                                 |                       |                                   | _              |                      | Trend         | Hold                                     |
|                                            |                                       |                  |                           |                                                     |               |                                                                                                    |                       | F1                                | F2             | F3                   | F4            | F5                                       |
| Dips&Swells                                | 3P WYE                                |                  | 2018                      | 8-02-16 01:18:30                                    | Zanik         | ki, zapady i przepięcia                                                                                | a 3                   | Harmonics                         | 230V           | 50Hz;CTC0080         | <u> </u>      | 2018-02-16 02:13:3                       |
| EVENTS: 12                                 | 11 229 78                             | 0:00:28          | <b>3</b> 229 74           | N: 0.02                                             | R             | lejestracja nagłych zdarzeń                                                                            | i:                    |                                   | 11:            | L2:                  | L3:           | Ň.                                       |
| 240                                        | <u></u>                               |                  |                           |                                                     |               | zaniki, zapady, przepięcia                                                                             |                       | Uthd                              | 18.03          | 45.16                | 46.03         | 100.00                                   |
| 0<br>240                                   |                                       |                  | V_                        | 2                                                   |               | i szybkie zmiany napięcia.                                                                             |                       | Udc                               | 0.27           | 0.26                 | 0.88          | 0.00                                     |
|                                            |                                       |                  |                           |                                                     |               |                                                                                                    |                       | lthd                              | 68.31          | 100.00               | 100.00        | 100.00                                   |
|                                            |                                       |                  |                           |                                                     | Δ             | Harmoniczne                                                                                            |                       | ldc                               | 0.00           | 52.35                | 22.98         | 100.00                                   |
| 230                                        |                                       |                  |                           |                                                     | Don           |                                                                                                    |                       | Ubarm 2                           | 100.00         | 100.00               | 6 75          | 60.18                                    |
|                                            |                                       |                  |                           |                                                     | har           | mar narmonicznych rinter<br>monicznych do 50-tei, THE                                                  | -<br>),               | Ubarm 3                           | 15.00          | 2.24                 | 24.60         | 20.96                                    |
| 0<br>1m 50                                 | )s 40s                                | 30s<br>Cursor    | 20s<br>Zoom               | 10s                                                 | skła          | adowej DC, współczynnik k                                                                              | κ.                    |                                   | 15.00          | 34:00                | 34.00         | 59.80                                    |
| Power&Energy<br>P(kW)<br>S(kVA)<br>Q(kvar) | 230V;5<br>L1<br>0.00<br>0.00<br>30.00 | 00H2;CTC0130     | ₩  20 1.8 0.00 0.00 30.00 | 18-02-17 08:28:01<br>10-09<br>0.00<br>0.00<br>10-00 | Kom<br>sieci: | <b>Moc i energia</b><br>pleksowe pomiary parame<br>Vrms, Arms, kW, kVA, kVAI<br>DPF, kWh, kVAh, kVARh. | 5<br>etrów<br>R, TPF, | Flicker<br>Pinst<br>Pst           | 230V<br>1<br>0 | 550Hz;CTC0130        |               | 2018-02-16 03:20:1<br>13<br>1.82<br>0.96 |
| PF                                         | 0.00                                  | 0.00             | 0.00                      | 0.00                                                |               |                                                                                                    |                       | Pit                               | 0              | .00 0.00             | ) (           | 0.00                                     |
| cosΦ<br>tanΦ                               | 1.00                                  | -0.56<br>9999.00 | -0.94<br>9999.00          | 9999.00                                             | 6             | Flicker                                                                                                |                       |                                   |                |                      |               |                                          |
| Urms(V)<br>Irms(A)                         | 0.05<br>0.54                          | 0.06<br>0.07     | 0.06<br>0.08              |                                                     | migo          | Pomiar współczynników<br>otania światła: Pst (<10mi                                                    | in.),                 |                                   |                |                      |               |                                          |
| 1                                          |                                       | Energy           | Trend                     | Hold                                                |               | Plt(<2h), Pst (1min).                                                                                  |                       |                                   |                |                      | Trend         | Hold                                     |
| Unbalance                                  | 230V;                                 | 50Hz;CTC0130     | au / 2                    | 2018-02-16 03:54:58                                 |               | Asymetria                                                                                              | 7                     | Transients                        | 230V;          | 50Hz;CTC0130         | <u>@</u> ∰ /2 | 018-02-16 06:04:1                        |
| Freq = 50.0<br>V1fund:                     | 00Hz<br>: 230                         | 0.01 Neg.        | 0.0%                      | Zero 0.0%                                           | Sp            | orawdzanie asymetrii w sie<br>3-fazowych, zgodnie z nor<br>EN 61000 4 30                               | eciach<br>mą          | Freq = 50.00+<br>L1: 229.89V      | lz<br>L2: 2:   | 29.83V L3:           | 229.85V       | N: 0.02V                                 |
| V2fund:<br>V3fund:                         | 229                                   | 9.99             |                           |                                                     |               | LIN 01000-4-30.                                                                                        |                       |                                   | $\bigvee$      |                      |               |                                          |
| <b>M</b> 1/9)                              | 0.0                                   |                  |                           |                                                     | 8             | Stany nieustalor                                                                                       | ne 🕨                  |                                   | $ \land $      | $ \land \land \land$ |               | $\langle   \rangle$                      |
| Φ1(*):                                     | 0.0                                   | 0.0              |                           |                                                     | SZ            | vbka rejestracia przebiegó                                                                             | W                     | / //                              |                | $\langle \rangle$    |               | $\langle \rangle \langle \rangle$        |
| Φ2( <sup>-</sup> ):                        | -12                                   | 0.0              |                           |                                                     | napię         | ęcia w trakcie zakłóceń. Ma                                                                            | aksy-                 |                                   |                | X                    |               | XX                                       |
|                                            |                                       |                  | Back                      | Hold                                                | malr          | nie 100 zdarzeń, częstotliw<br>próbkowania 20Ks/s.                                                     | vość                  | View                              | 1*             | Cursor<br>On Off     | Zoom<br>Cn C  | Hold                                     |
|                                            |                                       |                  |                           |                                                     |               |                                                                                                    |                       |                                   |                |                      |               |                                          |

#### www.lumel.com.pl

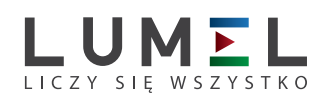

|                                                                                                    |                                               | I KYBY POMIARU                                                                                                    |     |                                                                 |                                                   |                               |               |                    |
|----------------------------------------------------------------------------------------------------|-----------------------------------------------|----------------------------------------------------------------------------------------------------|-----|-----------------------------------------------------------------|---------------------------------------------------|-------------------------------|---------------|--------------------|
| Inrush 230V;50Hz;CTC0130 @ 2018-02-16 06:16:57                                                                 |                                               | Prąd rozruchowy 9                                                                                                    | Log | ger                                                             | 230                                               | V;50Hz;CTC0130                | <b>(</b> ]/20 | 18-02-18 06:38:35  |
| EVENTS:1 U 0.00.27<br>I(A) L1: 100.09A L2: 0.12A L3: 0.06A N: 0.08A<br>210<br>210                              |                                               | Rejestracja prądów rozruchowych.                                                                                                    |     | Memory A<br>Interval:<br>Duration:                              | vailable:                                         | 832M<br>< 1s <li>2 h</li>     |               |                    |
|                                                                                                    | 10                                            | Rejestracja                                                                                                    |     | Save as:                                                        | ate                                               | Logger-2                      |               |                    |
| 210<br>10<br>10<br>10<br>10<br>10<br>10<br>10<br>10<br>10                                                      | Rejestra<br>z prog<br>Zap<br>Pobiera          | ncja danych dla wybranych parametrów<br>gramowalnym okresem próbkowania.<br>vis danych w pamięci wewnętrznej.<br>nie przez USB i odczyt w dedykowanym<br>programie.                                                                                               |     | <ul> <li>Timed</li> <li>Tab</li> </ul>                          | Year<br>Month<br>Day<br>Hours<br>Minutes<br>Param | 2018<br>2<br>18<br>6<br>43    |               | Start              |
| Monitor 230V;50Hz;CTC1535 🖓 2017-06-15 07;45:34                                                                |                                               | Monitoring jakości energii 11                                                                                                    |     |                                                                 |                                                   |                               |               |                    |
| CO:16:39             22.30V             P03.0%             MIN [] 22.30V             Init             Allow d% | Jedno<br>harn<br>zmi<br>Moni<br>lub wg<br>pai | oczesny pomiar parametrów: Vrms, Arms,<br>noniczne, flicker, zapady, zaniki, szybkie<br>any napięcia, asymetria, częstotliwość.<br>toring jakości zgodnie z normą EN-50160<br>kryteriów użytkownika. Rejestracja ciągła<br>rametrów jakości od 2 godzin do 7 dni. |     | Memory A<br>Sampling<br>Duration:<br>Save as:<br>Immed<br>Timed | 3P<br>wailable:<br>rate:<br>iate                  | 19.61G<br>5 k<br>1m<br>Wave-1 | ( <b>)</b>    | 018-07-27 15:12:30 |
|                                                                                                    | 12                                            | Zapis przebiegów                                                                                                    |     |                                                                 | Year<br>Month<br>Dav                              | 2018<br>7<br>27               |               |                    |
| vms IIn. ☆ Tr ≻Hz                                                                                              | Reje<br>i napię                               | stracja przebiegów czasowych prądu<br>cia. Konfigurowalna przez użytkownika                                                                                                    |     | Tab                                                             | Hours<br>Minutes                                  | 15<br>15                      |               | Start              |
|                                                                                                    | (do 2                                         | 20 000 próbek/s) oraz czas logowania.                                                                                                    |     |                                                                 |                                                   |                               |               |                    |

#### **OPROGRAMOWANIE LUMEL POWER ANALYZER**

LUMEL Power Analyzer \* to proste w obsłudze oprogramowanie do zdalnej obsługi analizatora i podglądu danych archiwalnych pobranych z analizatora.

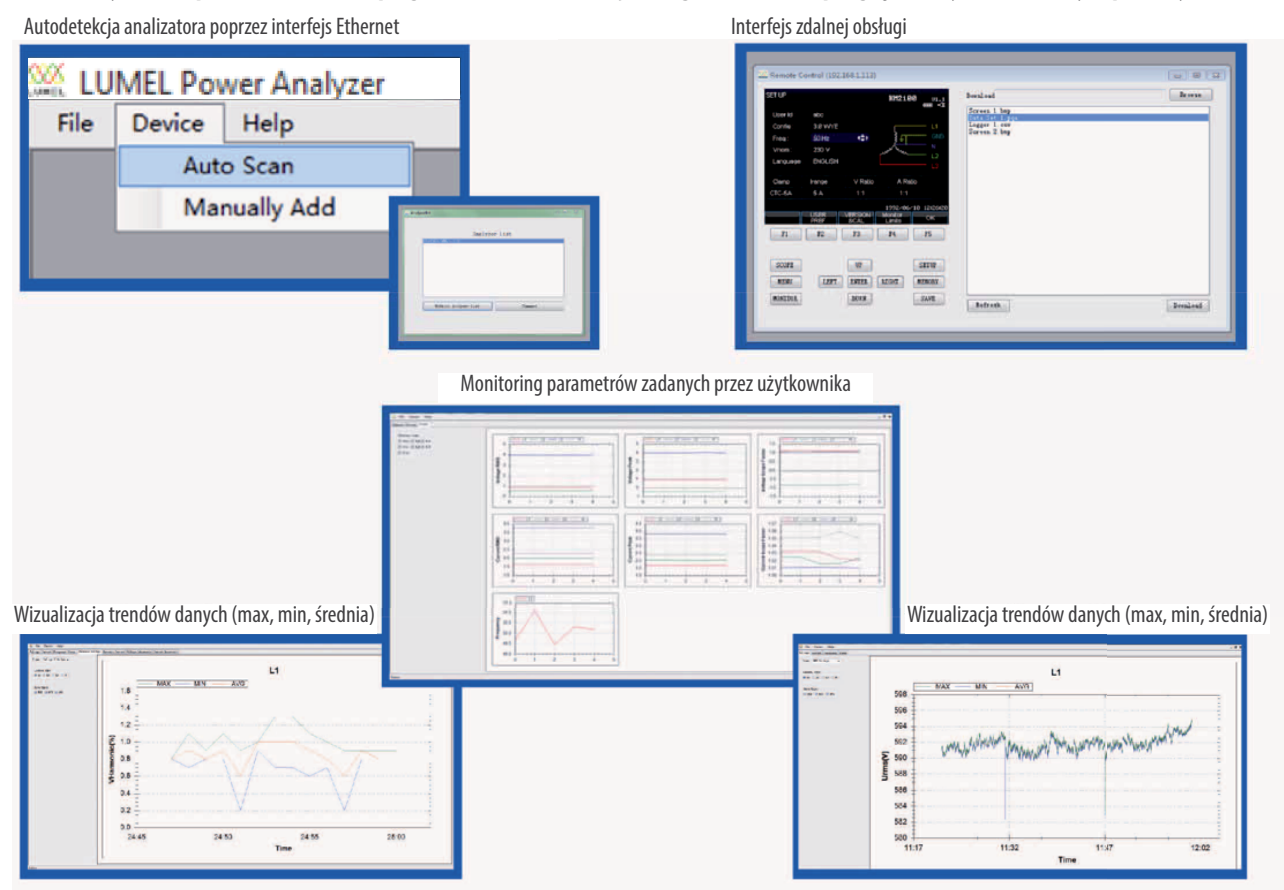

\* - oprogramowanie tylko w angielskiej wersji językowej

www.lumel.com.pl

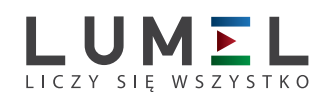

### PARAMETRY TECHNICZNE

### ► WEJŚCIA

| WEJŚCIA NAPIĘCIOWE                     |                                                                         |  |  |  |  |  |
|----------------------------------------|-------------------------------------------------------------------------|--|--|--|--|--|
| llość wejść                            | 4 (3-fazowe + neutralny)                                                |  |  |  |  |  |
| Max. napięcie wejściowe                | 1000Vrms                                                                |  |  |  |  |  |
| Zakres znamionowych napięć wejściowych | 50500V                                                                  |  |  |  |  |  |
| Max napięcie szczytowe                 | 6kV                                                                     |  |  |  |  |  |
| Pasmo pomiarowe                        | >3kHz                                                                   |  |  |  |  |  |
| Impedancja wejściowa                   | 4MΩ/5pF                                                                 |  |  |  |  |  |
| WEJŚCIA PRĄDOWE                        |                                                                         |  |  |  |  |  |
| llość wejść                            | 4 (3-fazowe + neutralny)                                                |  |  |  |  |  |
| Тур                                    | do cęgów prądowych z wyjściem napięciowym (mV)                          |  |  |  |  |  |
| Zakres pomiarowy                       | zależny od cęgów pomiarowych: 5A/50A/100A/1000A/1500A/3000A/5000A/6000A |  |  |  |  |  |
| Impedancja wejściowa                   | 100 kΩ                                                                  |  |  |  |  |  |
| Pasmo pomiarowe                        | >3kHz                                                                   |  |  |  |  |  |
| PRÓBKOWANIE                            |                                                                         |  |  |  |  |  |
| Rozdzielczość przetwornika A/C         | 8 kanałów 16 bit A/C                                                    |  |  |  |  |  |
| Częstotliwośc próbkowania              | 163,84kS/s na każdy kanał, 8 kanałów próbkowane synchronicznie          |  |  |  |  |  |
| RMS próbkowanie                        | 5000 punktów dla 10/12 cykli (według EN 61000-4-30)                     |  |  |  |  |  |
| PLL synchronizacja                     | 4096 punktów dla 10/12 cykli (według EN 61000-4-7)                      |  |  |  |  |  |

### ► POMIAR

|                               |            | Zakres pomiarowy Rozdzielczość          |          | Dokładność                       |  |
|-------------------------------|------------|-----------------------------------------|----------|----------------------------------|--|
| NAPIĘCIE/ PRĄD/ CZĘSTOTLIWOŚĆ |            |                                         |          |                                  |  |
| Vrms (AC+DC)                  |            | 1 ~ 1000 Vrms 0,01 Vrms                 |          | $\pm$ 0,1% napięcia znamionowego |  |
| Vpk                           |            | 1 ~ 1400 Vpk                            | 0,01 Vpk | $\pm$ 0,5% napięcia znamionowego |  |
| V (Współczynnik szczytu)      |            | 1,0 ~ >2,8                              | 0,01     | ± 5%                             |  |
|                               | 10mV/A     | 0~150 A                                 | 0,01A    | $\pm$ 0,1% $\pm$ 0,1A            |  |
| Arms (AC)                     | 1mV/A      | 1~ 2000 A                               | 0,01A    | $\pm$ 0,1% $\pm$ 0,1A            |  |
|                               | 65mV/1000A | 10~6000A                                | 0,01 A   | ±1% ±2A                          |  |
| A (Współczynnik szczytu)      |            | 1 ~ 10                                  | 0,01     | ± 5%                             |  |
|                               |            | 42,5 ~ 57,5 Hz (znamionowo 50 Hz)       | 0,01Hz   | ± 0,01 Hz                        |  |
| Częstotliwość                 |            | 51 ~ 69 Hz (znamionowo 60 Hz)           | 0,01Hz   | ± 0,01 Hz                        |  |
|                               |            | 320~480 (znamionowo 400 Hz)             | 0,01 Hz  | ± 0,01 Hz                        |  |
| ZANIKI, ZAPADY I PRZEPIĘCIA   |            |                                         |          |                                  |  |
| Vrms1/2                       |            | 0 ~ 200% nominalnego napięcia 0,01 Vrms |          | ± 0,2 %                          |  |
| Arms1/2                       |            | zależny od cęgów prądowych              | 0,01 A   | ± 1%                             |  |

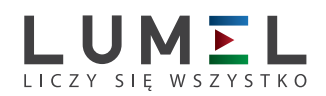

### ► POMIAR

|                                                             | Zakres pomiarowy                  | Rozdzielczość   | Dokładność                           |  |  |
|-------------------------------------------------------------|-----------------------------------|-----------------|--------------------------------------|--|--|
| HARMONICZNE                                                 |                                   |                 |                                      |  |  |
| Harmonniczne                                                | 1 ~ 100 (50/60 Hz); 1~12 (400 Hz) |                 |                                      |  |  |
| Harmoniczne napięcia                                        | 0,0 ~ 100,0%                      | 0,01%           | $\pm 0,1\% \pm n \times 0,1\%$       |  |  |
| Harmoniczne prądu                                           | 0,0 ~ 100,0%                      | 0,01%           | $\pm 0,1\% \pm n \times 0,1^{\circ}$ |  |  |
| Współczynnik THD                                            | 0,0 ~ 100,0%                      | 0,01%           | ±2,5%                                |  |  |
| Kąt przesunięcia fazowego                                   | -180°~180,0°                      | 0,1°            | $\pm$ n × 0,1°                       |  |  |
| MOC I ENERGIA                                               |                                   |                 |                                      |  |  |
| Moc czynna P(kW), moc pozorna S(kVA),<br>moc bierna Q(kvar) | maks 6000 MW                      | 0,1kW           | ± 1% ±10 znaków                      |  |  |
| kWh, kVAh, kvarh                                            | zależny od napięcia znamionow     | ± 1% ±10 znaków |                                      |  |  |
| Współczynnik mocy (TPF)                                     | 0~1                               | 0,01            | ± 0,1 %                              |  |  |
| Cosφ (DPF)                                                  | 0~1                               | 0,01            | ± 0,1 %                              |  |  |
| FLICKER                                                     |                                   |                 |                                      |  |  |
| Pst (1min), Pst, Plt, PF5                                   | 0,00 ~ 20,00                      | 0,01            | ±5%                                  |  |  |
| ASYMETRIA                                                   |                                   |                 |                                      |  |  |
| Napięcie                                                    | 0,0 ~ 20,0%                       | 0,1%            | ± 0,1%                               |  |  |
| Prąd                                                        | 0,0 ~ 20,0%                       | 0,1%            | ±1%                                  |  |  |
| Przesunięcie fazowe napięcia                                | $-360^{\circ} \sim 0^{\circ}$     | 0,1°            | $\pm 0,1^{\circ}$                    |  |  |
| Przesunięcie fazowe prądu                                   | -360° ~ 0°                        | 0,1°            | ± 0,5°                               |  |  |

| PIKI NAPIĘCIA                                                                   |                                                |      |                      |  |  |  |  |
|---------------------------------------------------------------------------------|------------------------------------------------|------|----------------------|--|--|--|--|
| Vpk                                                                             | ±6000Vpk                                       | 1V   | ±15%                 |  |  |  |  |
| Vrms                                                                            | 10 ~ 1000Vrms                                  | 1V   | ±2.5%                |  |  |  |  |
| Min. Test Time                                                                  | 6,5 µs                                         | μs   |                      |  |  |  |  |
| Częstotliwość próbkowania                                                       | Częstotliwość próbkowania 163,84kS/s (50/60Hz) |      |                      |  |  |  |  |
| PRĄD ROZRUCHU                                                                   |                                                |      |                      |  |  |  |  |
| Arms (AC+DC)                                                                    | zależny od cęgów prądowych                     | 0,01 | $\pm 1\% \pm 5$ cyfr |  |  |  |  |
| Czas trwania rozruchu 1s ~ 32min (konfigurowalny)                               |                                                | 10ms | ±20ms                |  |  |  |  |
| ARCHIWIZACJA                                                                    |                                                |      |                      |  |  |  |  |
| Zapis     Parametry zdefiniowane przez użytkownika dla 4 faz w tym samym czasie |                                                |      |                      |  |  |  |  |
| Pamięć Dane przechowywane w pamięci 32 GB                                       |                                                |      |                      |  |  |  |  |
| Okres rejestracji 2 godz do 1 roku                                              |                                                |      |                      |  |  |  |  |
| Częstotliwość zapisu                                                            | 1s do 1 godz                                   |      |                      |  |  |  |  |

www.lumel.com.pl

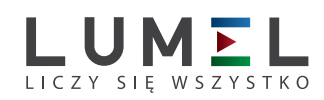

### ► CHARAKTERYSTYKA OGÓLNA

| WYŚWIETLACZ                                   |                                                                         |
|-----------------------------------------------|-------------------------------------------------------------------------|
| Ekran                                         | kolorowy TFT LCD                                                        |
| Wielkość                                      | 5,6 cala                                                                |
| Rozdzielczość                                 | 640×480                                                                 |
| Jasność                                       | regulowana                                                              |
| OBUDOWA                                       |                                                                         |
| Ochrona                                       | Osłona zabezpieczająca                                                  |
| IP                                            | IP53, zgodnie z EN 60529                                                |
| INTERFEJS                                     |                                                                         |
| USB Host                                      | pobieranie plików do komputera do analizy przy pomocy oprogramowania PC |
| LAN                                           | do zdalnego sterowania analizatora oraz transmisji danych pomiarowych   |
| GPS (opcja)                                   | aktywowany z dodatkowym odbiornikiem zewnętrznym                        |
| WiFi                                          | do zdalnego sterowania analizatora oraz transmisji danych pomiarowych   |
| PAMIĘĆ                                        |                                                                         |
| Pamięć FLASH                                  | 1GB                                                                     |
| Pamięć wewnętrzna archiwum                    | 32GB                                                                    |
| POZOSTAŁE                                     |                                                                         |
| Wymiary                                       | 270×190×66 mm                                                           |
| Waga                                          | 2,0 kg                                                                  |
| ŚRODOWISKO                                    |                                                                         |
| Temperatura pracy                             | 0°C~ 40°C                                                               |
| Temperatura przechowywania                    | -20°C~ 60°C                                                             |
| Wilgotność                                    | 90% wilgotność względna                                                 |
| ZASILANIE                                     |                                                                         |
| Wejście zasilacza                             | 90~264 V                                                                |
| Wyjście zasilacza                             | 9V 2,2 A                                                                |
| Bateria                                       | Akumulator litowo-jonowy 7,4 V 5200 mAh                                 |
| Czas pracy baterii                            | >7 godzin                                                               |
| Czas ładowania baterii                        | 6 godzin                                                                |
| NORMY                                         |                                                                         |
| Metoda pomiaru                                | EN 61000-4-30 Class-A                                                   |
| Dokładność pomiaru                            | EN 61000-4-30 Class-S                                                   |
| Monitorowanie jakości zasilania               | EN 50160                                                                |
| Flicker                                       | EN 61000-4-15                                                           |
| Harmoniczne                                   | EN 61000-4-7                                                            |
| BEZPIECZEŃSTWO                                |                                                                         |
| Normy                                         | EN 61010-1                                                              |
| Maksymalne napięcie na wejściu<br>napięciowym | 600 V KAT IV, 1000 V KAT III                                            |
| Maksymalne napięcie na wejściu<br>prądowym    | 30 V                                                                    |

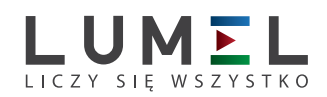

#### ZESTAW ANALIZATORA

| Przewody napięciowe              | długość 3m, 5 szt. |
|----------------------------------|--------------------|
| Krokodylki                       | 5 szt.             |
| Zasilacz DC                      | 1 szt.             |
| Przewód zasilający               | 1 szt.             |
| Torba                            | 1 szt.             |
| Pasek                            | 1 szt.             |
| Oprogramowanie na CD, instrukcja | po 1 szt.          |

### **SPECYFIKACJA WYPOSAŻENIA DODATKOWEGO (CĘGI PRĄDOWE / CEWKI ROGOWSKIEGO)**

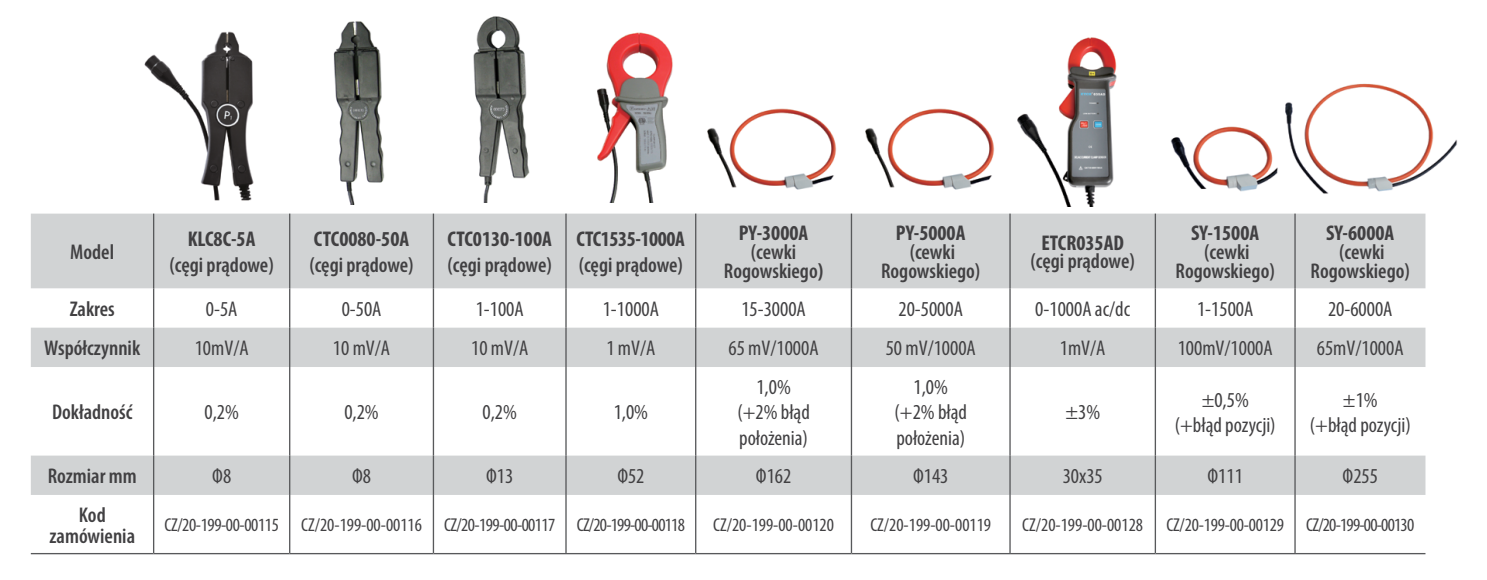

| Tablica 1. NP45 kod wykona                  | nia: |    |   |   |
|---------------------------------------------|------|----|---|---|
| Przenośny analizator paramerów sieci NP45 - | Х    | ΧХ | Х | Х |
| Wyposażenie dodatkowe:                      |      |    |   |   |
| brak                                        | 0    |    |   |   |
| 4 szt. cewek Rogowskiego PY 3000 A          | 1    |    |   |   |
| 4 szt. cewek Rogowskiego PY 5000 A          | 2    |    |   |   |
| 4 szt. cęg prądowych KLC8C 5 A              | 3    |    |   |   |
| 4 szt. cęg prądowych CTC0080 50 A           | 4    |    |   |   |
| 4 szt. cęg prądowych CTC0130 100 A          | 5    |    |   |   |
| 4 szt. cęg prądowych CTC1535 1000 A         | 6    |    |   |   |
| 4szt. cęg prądowych ETCR035AD 1000A ac/dc   | 7    |    |   |   |
| 4szt. cewek Rogowskiego SY 1500A            | 8    |    |   |   |
| 4szt. cewek Rogowskiego SY 6000A            | 9    |    |   |   |
| Wykonanie:                                  |      |    |   |   |
| standardowe                                 |      | 00 |   |   |
| specjalne*                                  |      | XX |   |   |
| Wersja językowa:                            |      |    |   |   |
| Wielojęzyczna (polska/angielska)            |      |    | М |   |
| Inna*                                       |      |    | Х |   |
| Próby odbiorcze:                            |      |    |   |   |
| bez dodatkowych wymagań                     |      |    |   | 0 |
| z dodatkowym atestem kontroli jakości       |      |    |   | 1 |
| ze świadectwem wzorcowania                  |      |    |   | 2 |
| wg uzgodnień z odbiorcą*                    |      |    |   | Х |
|                                             |      |    |   |   |

#### ZAMAWIANIE - KODY WYKONAŃ

\* tylko po uzgodnieniu z producentem

### MULTIMETRY I MIERNIKI PRZENOŚNE

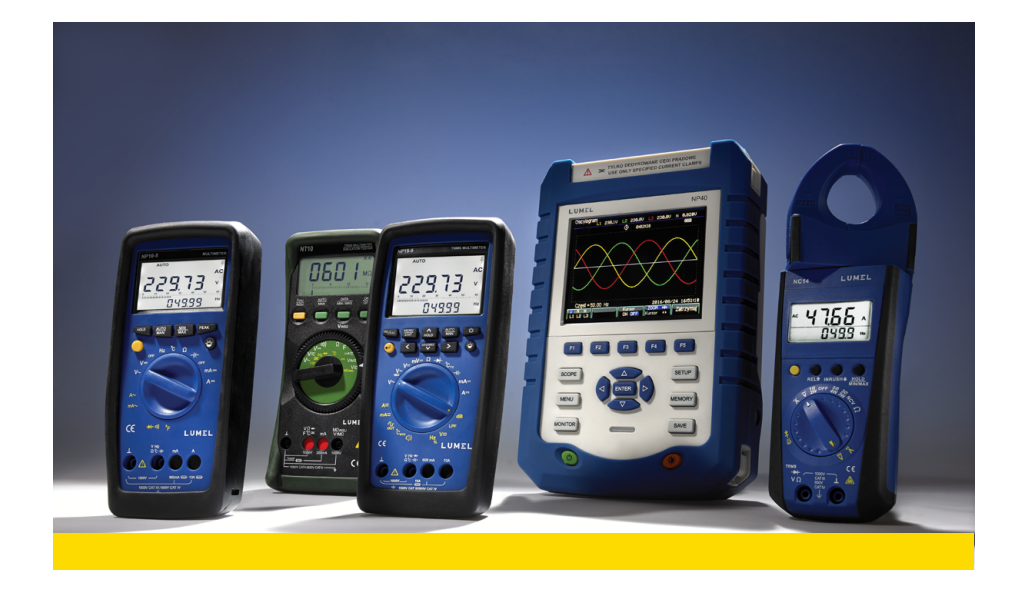

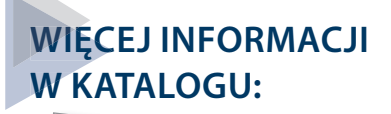

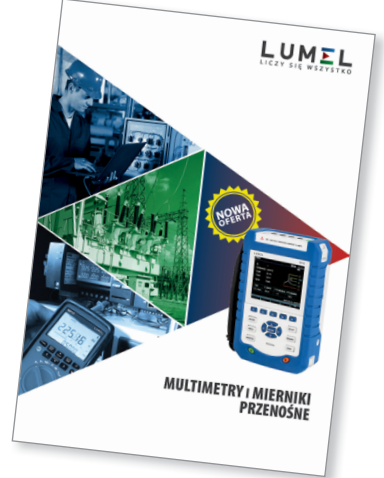

# **SPRAWDŹ** SWOJĄ APARATURĘ W NASZYM **LABORATORIUM**

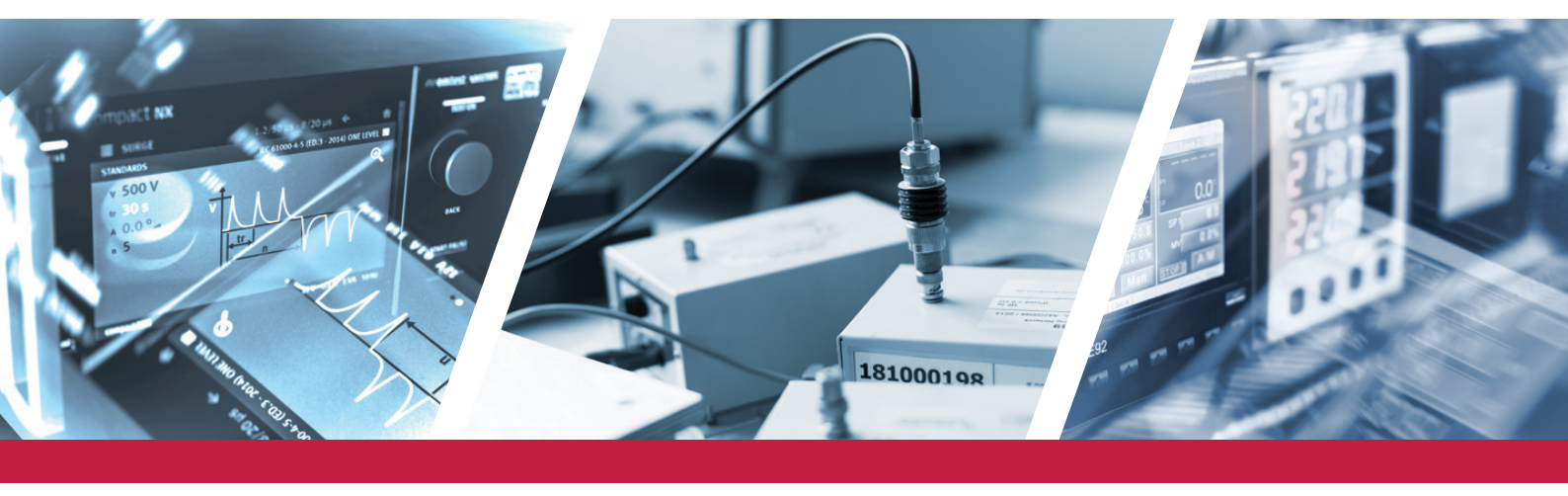

NP45-19

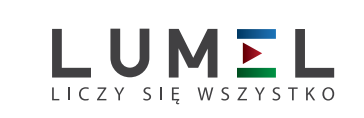

LUMEL S.A. ul. Słubicka 4, 65-127 Zielona Góra, Poland tel.: +48 68 45 75 100, fax +48 68 45 75 508 www.lumel.com.pl Informacja techniczna: tel.: (68) 45 75 140, 45 75 141, 45 75 142, 45 75 145, 45 75 146 e-mail: sprzedaz@lumel.com.pl Realizacja zamówień: tel.: (68) 45 75 150, 45 75 151, 45 75 152, 45 75 153, 45 75 154, 45 75 155 fax.: (68) 32 55 650

Pracownia systemów automatyki: tel.: (68) 45 75 145, 45 75 146

Wzorcowanie: tel.: (68) 45 75 163 e-mail: laboratorium@lumel.com.pl